# Impresión a dos caras

Este tema incluye:

- "Impresión automática a dos caras" en la página 2-43
- Preferencias de encuadernación" en la página 2-44

## Impresión automática a dos caras

### **Directrices**

- Para realizar una impresión a dos caras automática, debe instalar una unidad de impresión a dos caras en la impresora. Las configuraciones 5500B y 5500N pueden actualizarse para que incluyan esta característica.
- El tamaño del papel debe ser como mínimo de 89 x 127 mm (3.5 x 5 pulg.) si se imprime desde la bandeja 1. Todos los tamaños de papel que quepan en las bandejas 2-6 pueden imprimirse a dos caras.
- El papel debe tener un peso de  $60-163 \text{ g/m}^2$  (papel Bond de 16-43 libras).
- Se admite la impresión manual a dos caras. Para obtener más información sobre el uso de papeles admitidos, consulte Referencia/Impresión/Papeles admitidos en el CD-ROM de documentación del usuario.

#### Nota

Encontrará información adicional sobre la impresión a dos caras en <u>www.xerox.com/office/5500infosmart</u>.

## Preferencias de encuadernación

Utilice el controlador de impresora a fin de seleccionar la orientación **Vertical** o **Horizontal** para las imágenes de la página. Al imprimir trabajos a dos caras, seleccione la preferencia de encuadernación que determina la forma de pasar las páginas.

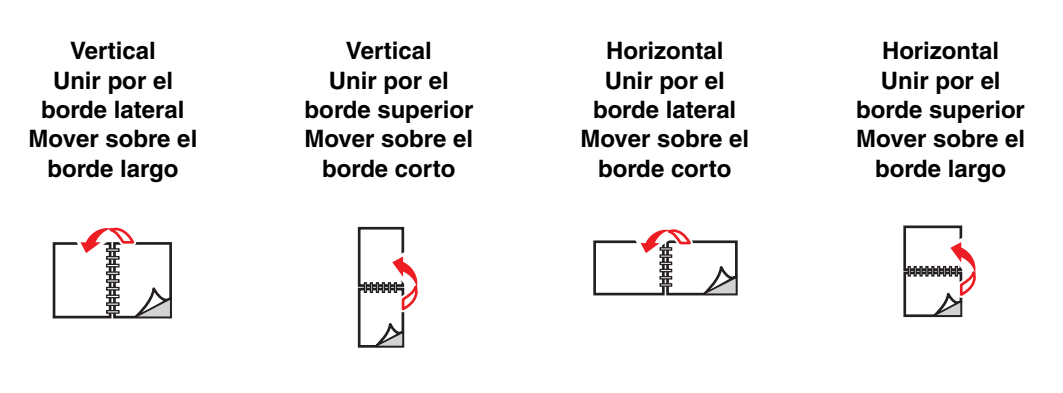

Para realizar una impresión automática a dos caras:

- 1. Introduzca papel en la bandeja. Para obtener más información, consulte Referencia/ Impresión/Impresión básica en el *CD-ROM de documentación del usuario*.
- **2.** En el controlador de la impresora:
  - Seleccione orientación Vertical u Horizontal.
  - Seleccione Impresión a dos caras, incluida la encuadernación, como se describe en la tabla siguiente.
- **3.** Haga clic en **Aceptar** para aceptar los parámetros del controlador de impresora y de nuevo en **Aceptar** para imprimir.

| Sistema operativo                                     | Pasos                                                                                                    |
|-------------------------------------------------------|----------------------------------------------------------------------------------------------------|
| Windows 98 o<br>Windows Me                            | 1. Seleccione Archivo y, a continuación, Imprimir.                                                                                                    |
|                                                       | 2. Haga clic en Propiedades.                                                                                                    |
|                                                       | <ol> <li>En la ficha Configuración, seleccione Imprimir en 1 lado o Imprimir<br/>en 2 lados.</li> </ol>                                                            |
|                                                       | 4. Seleccione o anule la sección de Unir por el borde superior.                                                                                                    |
| Windows 2000,<br>Windows XP, o<br>Windows Server 2003 | 1. Seleccione Archivo y, a continuación, Imprimir.                                                                                                    |
|                                                       | 2. Haga clic en Propiedades.                                                                                                    |
|                                                       | <ol> <li>En la ficha Diseño de Imprimir en ambas caras (dúplex), seleccione<br/>Mover sobre el borde largo o Mover sobre el borde corto.</li> </ol>                |
| Windows NT                                            | 1. Seleccione Archivo y, a continuación, Imprimir.                                                                                                    |
|                                                       | 2. Haga clic en Propiedades.                                                                                                    |
|                                                       | <ol> <li>En la ficha Configurar página de Imprimir en ambas caras<br/>(dúplex), seleccione Mover sobre el borde largo o Mover sobre<br/>el borde corto.</li> </ol> |

#### Configuración del controlador de impresora para la impresión a dos caras

| Sistema operativo                     | Pasos                                                                                                    |
|---------------------------------------|----------------------------------------------------------------------------------------------------|
| Mac OS 9                              | 1. Seleccione Archivo y, a continuación, Imprimir.                                                               |
|                                       | 2. Seleccione Diseño.                                                                                            |
|                                       | 3. Seleccione Imprimir en ambas caras.                                                                           |
|                                       | <ol> <li>Haga clic en el icono de encuadernación que coincida con el margen<br/>que va a encuadernar.</li> </ol> |
| Mac OS X (versión<br>10.1 y superior) | 1. Seleccione Archivo y, a continuación, Imprimir.                                                               |
|                                       | 2. Seleccione Impresión a dos caras.                                                                             |
|                                       | 3. Seleccione Imprimir en ambas caras.                                                                           |
|                                       | <ol> <li>Haga clic en el icono de encuadernación que coincida con el margen<br/>que va a encuadernar.</li> </ol> |

### Configuración del controlador de impresora para la impresión a dos caras (Continuación)